## CHERRYBELL リン酸鉄リチウムイオンバッテリー説明書

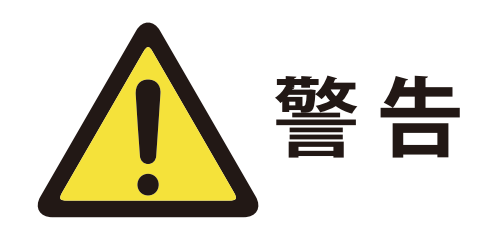

- バッテリーを接続して使用する場合は、ショートを防ぐため に保護が必要です。(+および\ーが接続されています)
- 2 バッテリー端子の入力と出力を逆に接続することはできません。配線後、絶縁保護に注意してください。
- 3 製品は、乾燥した、防水性、防湿性、および常温に置く必要 があります。
- 4 バッテリーの過充電を防ぐために、バッテリーを過電圧仕様 で充電することは許可されていません。
- 5 低電圧、非充電状態でバッテリーを長時間アイドル状態にす ることは禁じられています。低電圧保護やバッテリーなどの 問題を引き起こす可能性があります。
- 6 バッテリーがアイドル状態のときは、完全もしくは半分以上 充電されている必要があります。少なくとも3ヶ月に1回は 充電してください。
- 7 バッテリーを置く場所は、子供の手の届かないところに設置 してください。バッテリーは、感電を防ぐために保護する必 要があります。
- 8 バッテリーは、仕様に厳密に従って使用する必要があります。 バッテリーに衝撃を加えるまたは、雨、太陽にさらさないで ください。40°Cを超えない温度で保管してください。

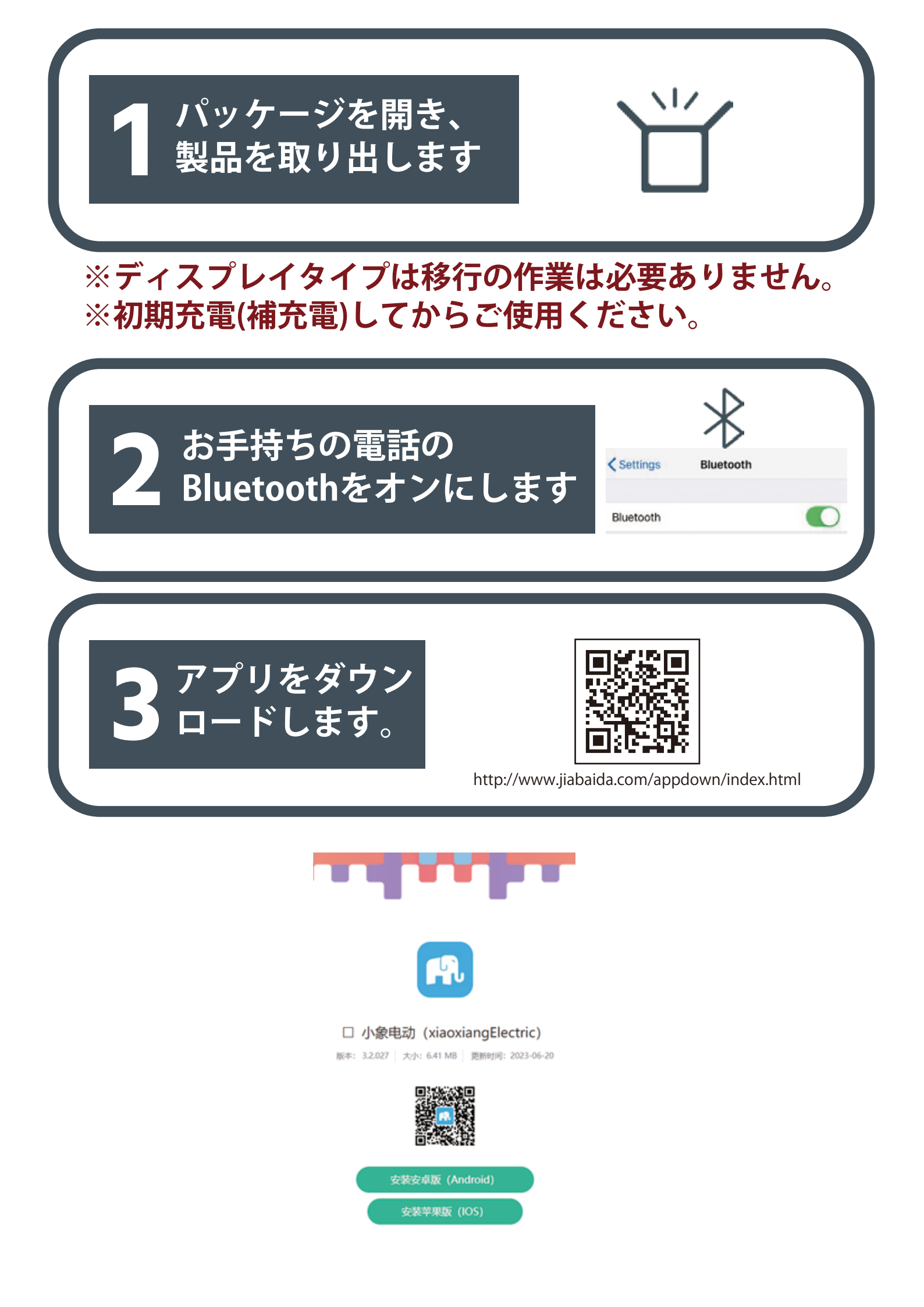

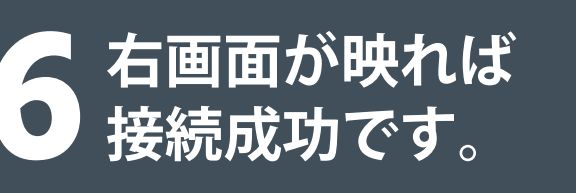

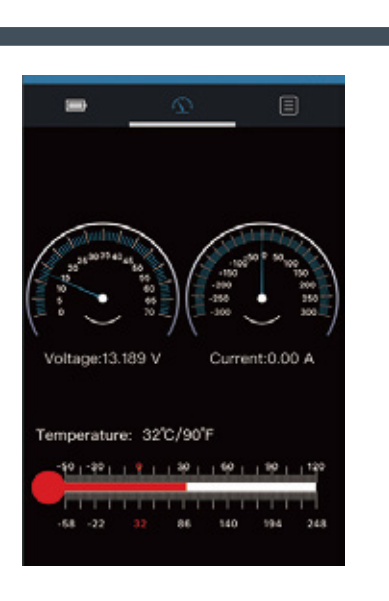

## 携帯の設定画面で対応 する番号を探します。

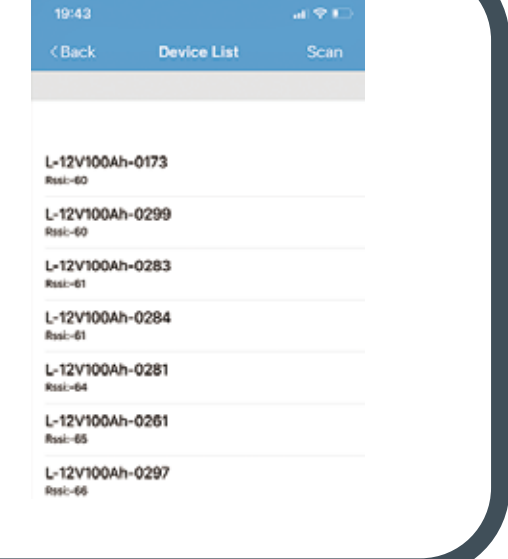

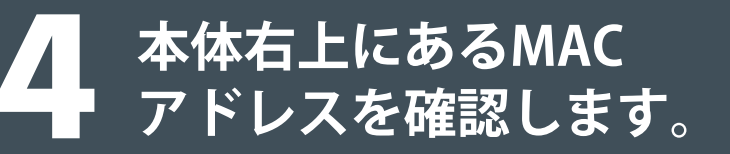

## 。 接続方法(直列及び並列)

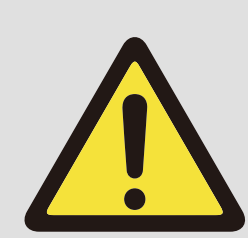

1.過放電を避けるために、純粋な
抵抗負荷を直接接続しないでください。
2.直列または並列に接続する場合は、
ショートやバッテリーの損傷を防ぐために
サーキットブレーカーを追加してください。

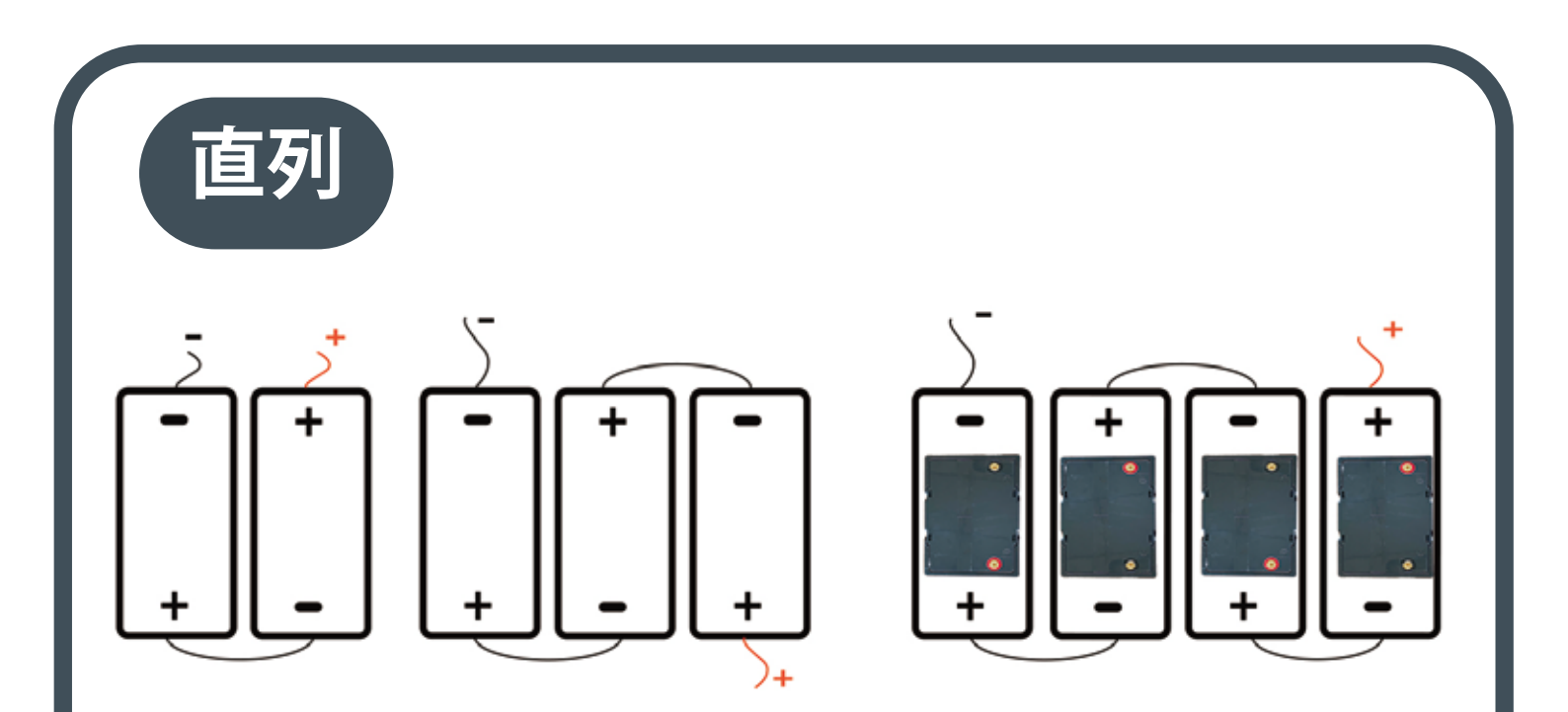

バッテリーの仕様に厳密に従って使用する必要があり ます。圧搾(ステッピング)、ショート、衝突、雨、 40°Cを超える場所での使用はやめてください。

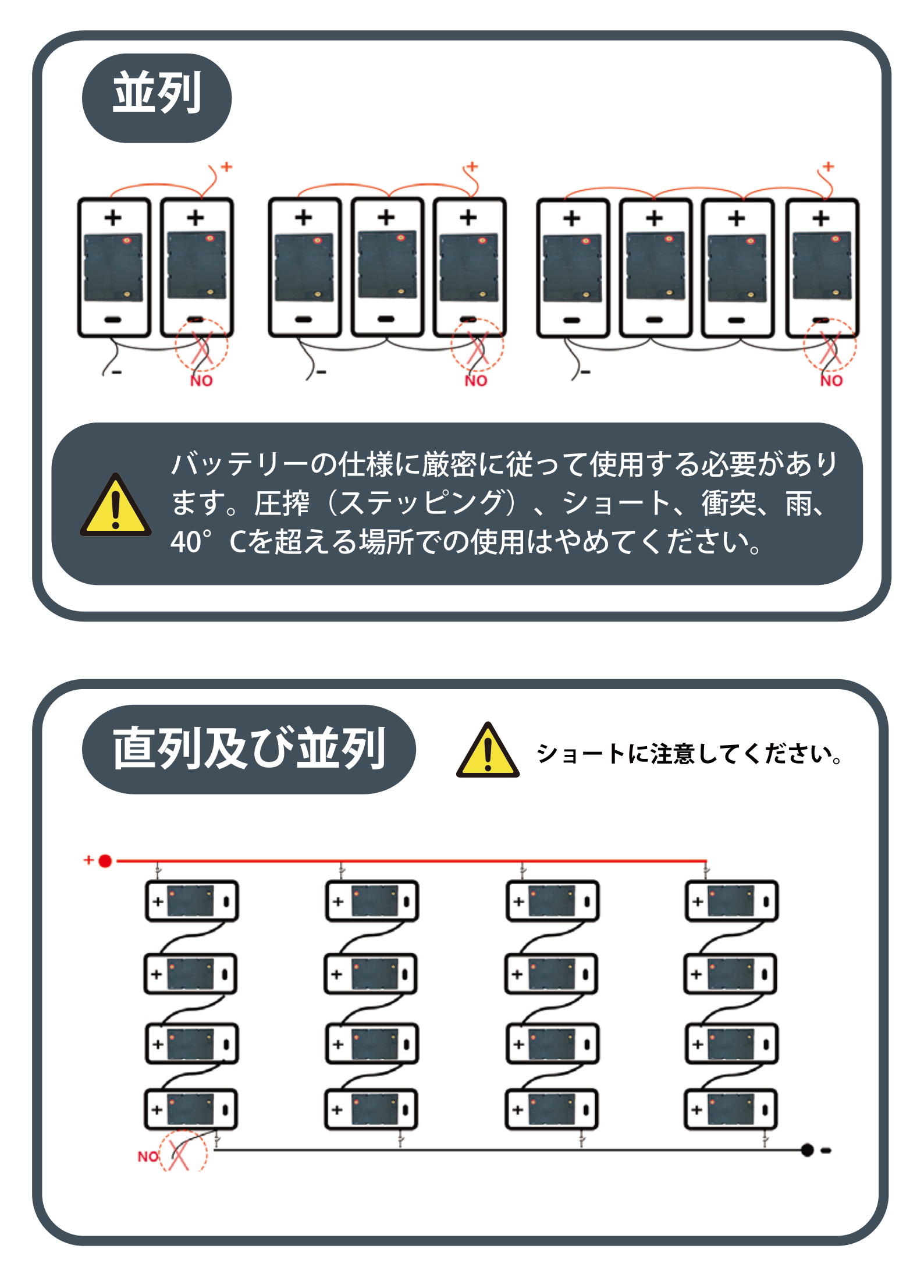